# 2015年中国人民大学科学研究基金项目 网络申报使用说明(申报人版)

2015 年中国人民大学科学研究基金项目申报采用离线填写、网络上传的形式,申请人下载申请书后,在电脑上填写申请书,填写完成后再登录申报系统,将申请书上传到系统中,完成网络申报。

| 第一 | ·章  | 引言2-                 |
|----|-----|----------------------|
|    | 1.1 | 目的2-                 |
|    | 1.2 | 内容                   |
|    | 1.3 | 系统使用软件说明和配置2-        |
|    | 1.4 | 术语与缩写解释2-            |
| 第二 | 章   | 操作使用指南3-             |
|    | 2.1 | 申请书下载以及填报操作3-        |
|    |     | 2.1.1 申请书下载3-        |
|    |     | 2.1.2 申请书填报3-        |
|    | 2.2 | 角色及相关功能介绍9-          |
|    | 2.3 | 用户登录10-              |
|    |     | 2.3.1 功能介绍 10 -      |
|    |     | 2.3.2 功能及操作步骤详解 10 - |
|    | 2.4 | 其他注意事项               |

## 第一章 引言

## 1.1 目的

本手册的编写是为了指引项目申报者正确使用在线申报管理系统,确保申报者顺利开展网上项目申报工作。

## 1.2 内容

本手册包括以下内容:

- ▶ 申报人如何填写并提交申请书;
- ▶ 申请人登录系统并使用申报功能;

### 1.3 系统使用软件说明和配置

| 序号 | 软件名称 | 解释/配置                              |
|----|------|------------------------------------|
| 1  | 操作系统 | Window 系列操作系统(支持简体中文)              |
| 2  | 浏览器  | IE 系列(6.0 以上版本)、Firefox 系列、Chrome、 |
|    |      | Opera 等。(推荐使用 IE 8.0 版本)           |
| 3  | Word | Office Word 系列(2003 及以上版本)         |

## 1.4 术语与缩写解释

| 术语名称 | 解释 |
|------|----|
|      |    |
|      |    |
|      |    |

## 第二章 操作使用指南

#### 2.1 申请书下载以及填报操作

2.1.1 申请书下载

登录数字人大,依次进入[新版科研系统→综合办公→通知公告],下载申报 材料。申报材料中包含5个附件:"关于组织申报2015年中国人民大学科学研究 基金项目的通知"、"附件1:2015年中国人民大学科学研究基金项目资助范围和 申报要求"、"附件2:2015年中国人民大学科学研究基金项目申请书"、"附件3: 2015年中国人民大学科学研究基金项目网络申报使用说明"和"附件4:科研秘 书权限申请书"。

下载完成后,解压缩该文件。请仔细阅读相关说明文档。

解压附件 2 后, 双击 "2015 年中国人民大学科学研究基金项目申请书. exe", 选择目标文件夹路径后,点击[安装]按钮,完成解压缩。

解压缩后,会在目标文件夹中生成两个文件,<u>两个文件必须在同一文件夹下</u> **才能完成申报填写,请勿删除"base.dat"文件**。

#### 2.1.2 申请书填报

 打开申请书,根据提示启用宏(启用宏具体步骤见参见申请书软件)。正常填 写时候申请书软件顶部会出现"您现在可以正常填报"的红色提示文字。

æ,

填报页面,打印后请勿装订此页~

您现在可以正常进行填报。

ų.

2. 申请人要根据申请书使用说明进行填写,以填写"项目基本信息"为例,单击

"项目基本信息"后面的填写按钮,弹出"项目基本信息填写"对话框,按顺序 填写相关内容,具体操作如下图所示:

申请书填写步骤: 🗸

图示一

1、项目基本信息、申请人基本信息、项目组成员信息、经费概算通过下面相应按钮填报、
 修改。

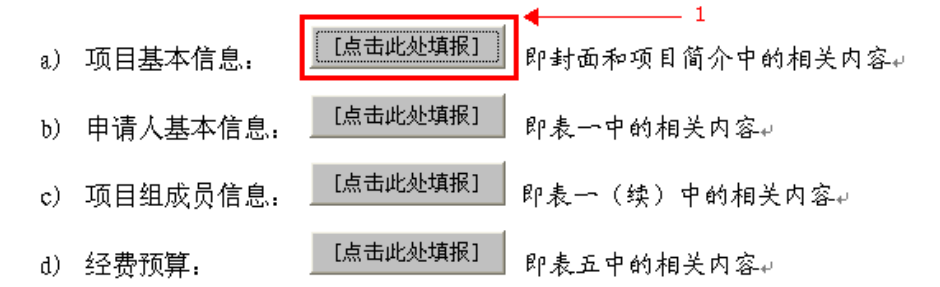

- 2、前期研究基础之主要参加人、课题设计论证和研究计划内容直接在表格中填写。(注: 请严格遵循给定格式填报内容,不得删减或改动标题)。
  - a) 前期研究基础: [点击此处填报] 即表二中的相关内容(重大基础研究计划需要 填报其它类别无需填报)→
  - b) 课题设计论证: [点击此处填报] 即表三的相关内容 →
  - c)研究计划: [点击此处填报] 即表四中的相关内容(该内容为匿名评审所用 请勿出现个人信息)→
- 3、点击"检查填报内容并保护文档"按钮,以检查填报内容是否符合要求并对本申请书 进行保护。为了防止申请书被他人篡改,可以在保护过程中设置密码,但请牢记以便 在修改申请书时使用。检查完成后,才可以在申报网站上传申请书,否则不能上传。↓ 检查填报内容并保护文档

3. 填写完毕后点击"保存"按钮,"申请人基本信息"、"项目组成员信息"、"经费预算"的填写操作与"项目基本信息"相同。

| 项目基本信息填写                                   | X        |
|--------------------------------------------|----------|
| - 项目基本信息                                   |          |
| 项目子类: 1                                    | *        |
| 项目名称: ▼                                    | •        |
| 学科一:                                       | 选择 *     |
| 学科二:                                       | 选择       |
| 学科三:                                       | 选择       |
| ■ 国民行业:                                    |          |
| 研究周期: 自2015-01-01至 -12-31 * 申请经费(万元): * 请先 | 选择研究周期   |
| 预期成果:□ 专著 □ 译著 □ 论文 □ 研究报告                 |          |
| □工具书 □ 电脑软件 □ 其他 🛛 🔹 🔹                     |          |
| ▲<br>                                      |          |
| 教学型案例参照标准: 🔤 🔹 仅"案例开发项目"填写                 |          |
| - 项目摘要(限500字以内)                            |          |
|                                            |          |
|                                            |          |
|                                            |          |
|                                            | <b>T</b> |
| 带红色星号项必填 保存 删除                             | 取消       |
|                                            |          |

## 中国人民大学科学研究基金项目。

÷

申 请 书。

ц.

填写的内容会自动显示

|            |                |         | -       |       |  |         |     |
|------------|----------------|---------|---------|-------|--|---------|-----|
| 项目子类↩      | 4              | 研究      | 类型₽     | Ð     |  | сь<br>С |     |
| 项目名称₽      | с,             |         |         |       |  |         |     |
|            | 学科一・           |         |         |       |  |         |     |
| 学科分类↩<br>↩ | 学科二₽₽₽         |         |         |       |  |         |     |
|            | 学科三₽₽₽         |         |         |       |  |         |     |
| 国民行业↩      | ę              |         |         | Ð     |  |         |     |
| 预期成果↩      | ę              | ą       | ę       | ڻ     |  |         | ą   |
| 申 请 人↩     | ę              |         | 职工      | 职工编号₽ |  | ۵       |     |
| 所在单位↩      | ę              |         |         |       |  |         |     |
| 研究周期↩      | 自 2014-01-01 至 | -12-31+ | ₽ 申请经费₽ |       |  |         | 万元↩ |
|            |                |         | ب<br>ب  |       |  |         |     |

5. 前期研究基础之主要参加人(重大基础研究计划),课题设计论证,研究计划 的内容可以在表格中直接填写。

Ψ

6. 所有数据填写好以后,需要对文档进行检查和保护,具体操作如下所示:

 3、点击"检查填报内容并保护文档"按钮,以检查填报内容是否符合要求并对本申请书 进行保护。为了防止申请书被他人篡改,可以在保护过程中设置密码,但请牢记以便 在修改申请书时使用。检查完成后,才可以在申报网站上传申请书,否则不能上传。↓ 检查填报内容并保护文档

7. 校验成功后,系统弹出已通过检查的提示框。单击确定,系统弹出设置保护密码对话框,建议设置密码,也可忽略。

图示

申请书填写步骤: 🚽

1、项目基本信息、申请人基本信息、项目组成员信息、经费概算通过下面相应按钮填报、 修改。↩ [点击此处修改] 即封面和项目简介中的相关内容↔ a) 项目基本信息: [点击此处修改] 申请人基本信息: 即表一中的相关内容↓ ხ) [点击此处填报] c) 项目组成员信息: 即表一(续)中的相关内容↓ [点击此处修改] d) 经费预算: 即表五中的相关内容↔ 2、前期研究基础之主要参加人、课题设计论证和研究计划内容直接在表格中填写。(注: 提示... × 请严格遵循给定格式填报内 题)。 🗸 填报内容已通过检查 [点] a) 前期研究基础: 的相关内容(重大基础研究计划需要 确定 通过后确定 填报其它类别无需填报 [点击此处填报] [点击此处修改期刊发文] 即表三的相关内容。 b) 课题设计论证: [点击此处填报] 即表四中的相关内容(该内容为匮名评审所用 c) 研究计划: 请勿出现个人信息)↓

3、点击"检查填报内容并保护文档"按钮,以检查填报内容是否符合要求并对本申请书 进行保护。为了防止申请书被他人篡改,可以在保护过程中设置密码,但请牢记以便 在修改申请书时使用。检查完成后,才可以在申报网站上传申请书,否则不能上传。↓ 检查填报内容并保护文档

- 7 -

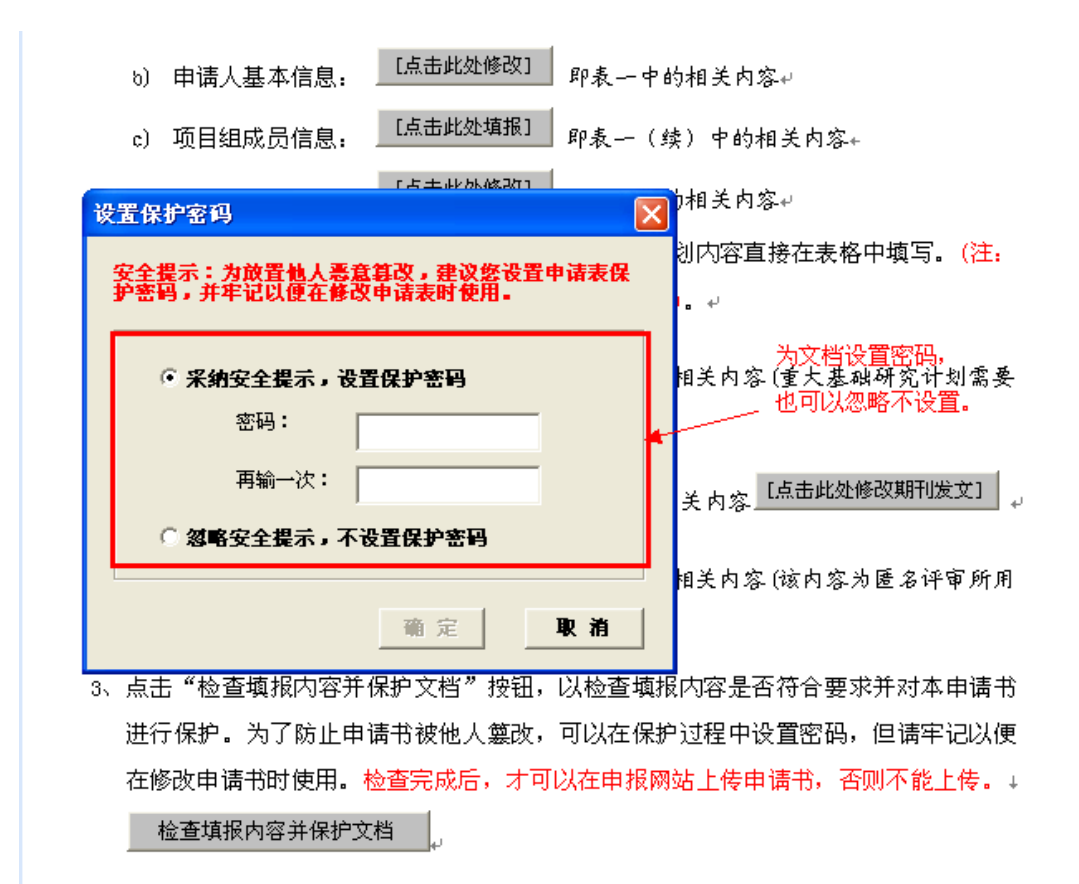

8. 修改已保护的申请书

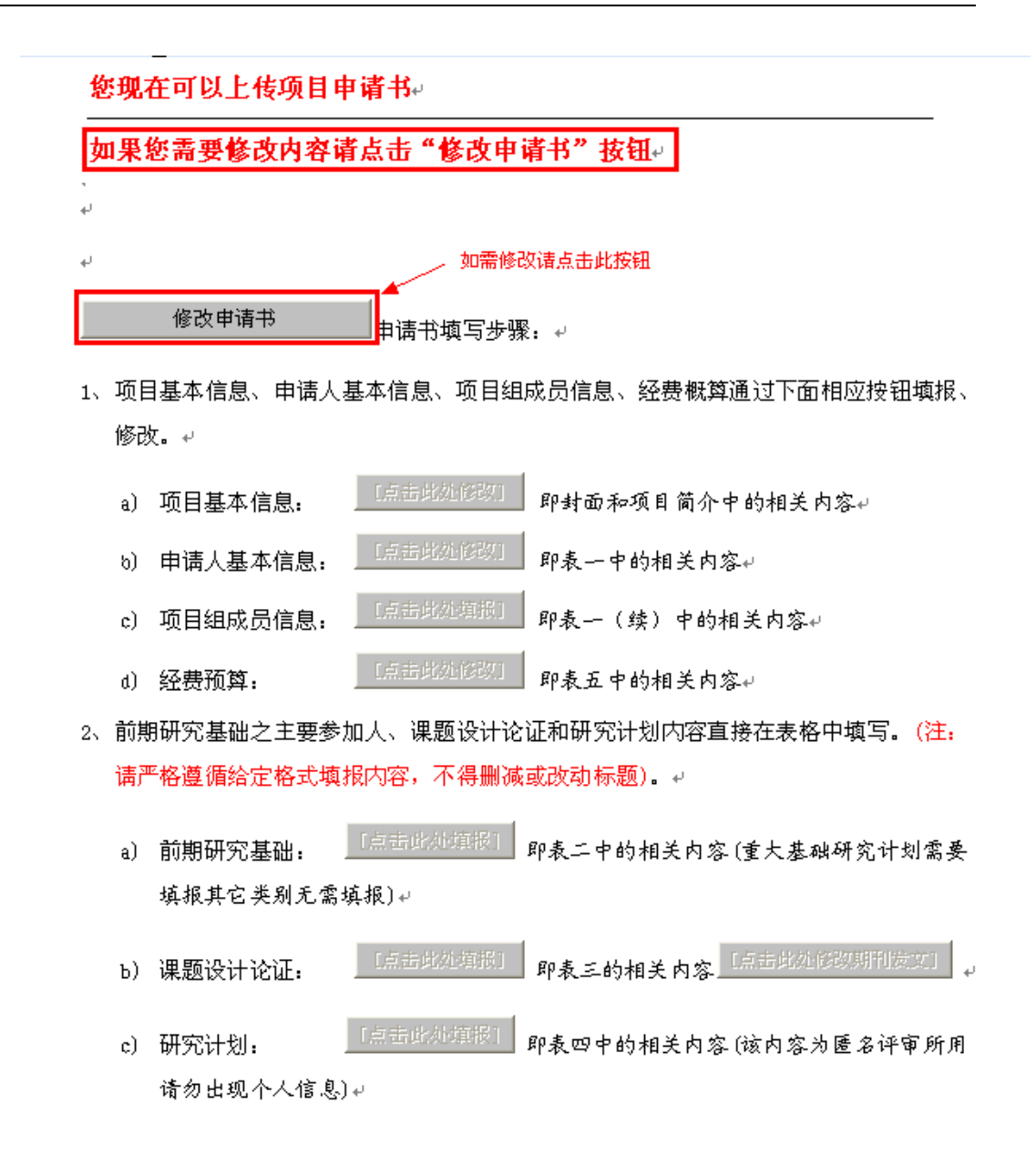

9. 确认申请书填写无误,并且检查保护之后可以上传申请书,经过学院审核、 学校审核后可导出并打印申请书(PDF版)。

## 2.2 角色及相关功能介绍

本章主要介绍项目申报人如何通过"数字人大"进入"科研管理系统",并 使用申报相应的功能。

## 2.3 用户登录

#### 2.3.1 功能介绍

单位申报人必须先登录"数字人大"后才可以登录系统,进行项目申报。

#### 2.3.2 功能及操作步骤详解

1. 登录"数字人大",点击新右下角电子校务板块**新版科研系统**,页面如下:

| 个人;   | 基本在          | 幕幕           |    |      |         |       | 通知公告                                 |                                        |           | 消     | 息中心                                                                                                    |     |
|-------|--------------|--------------|----|------|---------|-------|--------------------------------------|----------------------------------------|-----------|-------|----------------------------------------------------------------------------------------------------|-----|
|       |              |              |    |      |         |       | ★子对你校生是千部认行你在表达的深刻。                  |                                        | 2011-5-24 | 1     |                                                                                                    | 2   |
|       | 新生           | 位置           |    |      |         |       | 关于指律选拔中展信备干部的通知                      |                                        | 2011-5-20 |       | 二合,                                                                                                    |     |
|       | 出稿           | ullu<br>SirP |    |      |         |       | 关于数字人大信息平台升级的通知                      |                                        | 2011-5-20 |       |                                                                                                    |     |
| 33    | 291 71       | 2142         | 4  |      |         |       | ■ 干预任前公司                             | 2                                      | 011-10-11 |       | 100                                                                                                    | -   |
|       |              |              |    |      |         | _     | 网络衬代新闻记者的陈贵与素质《张征献授》-                | —— 举科通 2                               | 011-10-10 |       |                                                                                                    | 1   |
|       |              |              |    |      |         |       | · 通识教育大计学一学科理识系列公开计主本学和              | 印电域开闭 2                                | 011-10-10 |       | -                                                                                                    |     |
|       |              |              |    |      |         |       | ···································· | anninn an an a'                        | 2011-9-30 |       | 校件消息(0)                                                                                                    | 未減嶺 |
| 118   | 2 % 9        | F [          |    |      |         |       | 2011-2012学年第一学期本科教学工作文件集             | 1-1-1-1-1-1-1-1-1-1-1-1-1-1-1-1-1-1-1- | 2011-9-16 |       |                                                                                                    | U.  |
|       |              |              |    |      |         | 1000  | 来干少学人大信息平台介绍的通知                      |                                        | 2011-9-13 |       |                                                                                                    |     |
| 32    |              |              |    |      | 1000100 |       | 法某时间推迟通知                             |                                        | 2011-9-07 |       |                                                                                                    | (8) |
| 2     | 3            | 4            | 5  | 6    | 7       | 5     |                                      |                                        | -         |       | 7 14 4                                                                                                    |     |
| 9     | 10           | 31           | 12 | . 11 | 14      | 15    | 白助服务                                 |                                        |           | -     | 76291                                                                                                    |     |
| 10    | 17           | 18           | 19 | 20   | 21      | 22    | 我的别多                                 |                                        |           |       | 11/22 (1 481/2) (25-18)<br>+ #44 #85/20 (25-18)                                                                                                    |     |
| 23    | 24           | 25           | 26 | 27   | 28      | 29    | 1. \$fi版工资重调(50年3月份开始) 1. 公划 \$      | 合音道                                    |           | 19.14 | PHYER REPORT                                                                                                    |     |
| 30    | -31          |              | -  |      |         | 18    | 我的教学                                 |                                        |           |       | 生生管理                                                                                                    |     |
| wi-an | # <i>6</i> 1 | 12:4         | 4  |      |         | 1.122 | 1.本学相关表 1.访师3                        | 8年11                                   |           |       | u sa nine nine nine nine nine nine nine nin                                                                                                    |     |
| ~     |              | 1.44 2.      | 8  |      |         |       | 1 李生家透景 1 叙王?                        | 有用管理                                   |           |       | 6.WEF                                                                                                    |     |
|       |              |              |    |      |         |       | • 原期学校的结果大《含者勒表打印》 + 数学者             | 七的動表                                   |           |       | 白報学校                                                                                                    |     |
|       |              |              |    |      |         |       | も本料保全数学成業評估 も 全核法                    | 具程表                                    |           |       | *****                                                                                                    |     |
|       |              |              |    |      |         |       | 截职工个人市多证.8                           |                                        |           |       | 山口 小田 小田 小田 山口 小田 山口 小田 山口 小田 山口 小田 山口 小田 山口 小田 山口 小田 山口 小田 山口 小田 山口 小田 山口 小田 山口 小田 山口 小田 山口 小田 山口 小田 山口 小田 山口 小田 山口 小田 山口 小田 山口 小田 山口 小田 山口 小田 山口 小田 山口 小田 山口 小田 山口 小田 山口 小田 山口 小田 山口 小田 山口 小田 山口 小田 山口 小田 山口 小田 山口 小田 山口 小田 山口 小田 山口 小田 小田 山口 小田 小田 小田 小田 小田 小田 小田 小田 小田 小田 小田 小田 小田 | ÷.  |
|       |              |              |    |      |         |       | b 基本信息个人推升 b 预防了                     | 雪思个人独护                                 |           | L. A  | Statute A                                                                                                    | 土堆入 |
|       |              |              |    |      |         |       | 5 麦位聘用个人申拒                           |                                        |           |       | The Designed and                                                                                                    | 田匠八 |
|       |              |              |    |      |         |       |                                      |                                        |           |       | 1.2周期に安全                                                                                                    |     |
| -     |              |              | 1  |      |         | 12    | THE                                  |                                        |           |       | 1日世紀系统                                                                                                    |     |
| 视频    | 经开           | 课            | -  |      |         | -     |                                      | 66 C                                   |           | - 23  | ALC: NO SOL                                                                                                    |     |

2. 进入系统主界面,页面如下:

| ()<br>()<br>()<br>()<br>()<br>()<br>()<br>()<br>()<br>() | 人民大学科研管理系统                            |                       | 1000 - 1000 - 10000 - 10000 - 1000 - 1000 - 1000 - 1000 - 1000 - 1000 - 1000 - |
|----------------------------------------------------------|---------------------------------------|-----------------------|----------------------------------------------------------------------------------------------------|
| 2 登录人员: 刘段新                                              | 四 当前日期: 2011-10-11 ④ 保留时间:00:02:08    |                       |                                                                                                    |
| 口 综合部公                                                   | 公告阅表                                  |                       |                                                                                                    |
| 口 个人受料                                                   | ● 全部 ① 大肩膝 ◎ 己肩膝                      |                       | 皇前                                                                                                    |
| □ 纵向项目                                                   | 全进 · 公告权题                             | 发展时间                  | 直观人力 操作                                                                                                    |
| □ 校協助目                                                   |                                       | 2039-12-24            | 277                                                                                                    |
| - 技巧中提                                                   |                                       | 2030-12-24            | 100                                                                                                    |
| 四 換包括目                                                   | □ □ □ □ □ □ □ □ □ □ □ □ □ □ □ □ □ □ □ | 2039-12-24            | 233                                                                                                    |
| □ 创造編集                                                   | □ <u>■ 次科使用新取科研管理系统</u>               | 2000-12-15            | 245                                                                                                    |
| 0 横市投资                                                   |                                       |                       |                                                                                                    |
| 口業大手的                                                    | 井4条 每页 10 ★ 条                         |                       | 首页(1)末页1・                                                                                                    |
| ◎ 科研服表                                                   |                                       |                       |                                                                                                    |
| 口 意出系统                                                   |                                       |                       |                                                                                                    |
|                                                          |                                       |                       |                                                                                                    |
|                                                          |                                       |                       |                                                                                                    |
|                                                          |                                       |                       |                                                                                                    |
|                                                          |                                       |                       |                                                                                                    |
|                                                          |                                       |                       |                                                                                                    |
|                                                          |                                       |                       |                                                                                                    |
|                                                          |                                       |                       |                                                                                                    |
| HULLA ( 1998)                                            | [19840087]] 出版社 系统由相位优大路:1            | 4. 花术实情:北京制展目信和时间因是任公 | 司[FHII常理系统] <b>清洗橙医蜂本</b> 信息反应                                                                                                    |

3. 点击校级项目-->校内申报,转入申报人上传申请书页面,如下:

| LH- STA       |               |      |               |      |       |      | <b>推出那時</b>                              |                      |
|---------------|---------------|------|---------------|------|-------|------|------------------------------------------|----------------------|
| 8 <b>8</b> 75 | 項目申报          |      |               |      |       |      |                                          |                      |
| 常基本项目         | MAR MARK      | 主教科  |               |      |       |      |                                          |                      |
|               |               |      |               |      |       |      | 1-                                       | 1000140              |
|               | 已中级项目列起       | k.   |               |      |       |      | +                                        | - Contraction of the |
|               | <b>秋田43</b> 年 | 秋四子典 | <b>9</b> 料1一级 | 初大兵型 | 负责人批名 | 所在单位 | 当后来致我会                                   | 中语经典                 |
|               |               |      |               |      |       |      | 1.1.1.1.1.1.1.1.1.1.1.1.1.1.1.1.1.1.1.1. |                      |
|               |               |      |               |      |       |      |                                          |                      |
|               |               |      |               |      |       |      |                                          |                      |
|               |               |      |               |      |       |      |                                          |                      |
|               |               |      |               |      |       |      |                                          |                      |
|               | -             |      |               |      |       |      |                                          |                      |
|               |               |      |               |      |       |      |                                          |                      |

#### 然后,点击上传申请书按钮即可将已经填写好的申请书上传到系统中去。 注意:<u>上传时仅需上传WORD文件,请勿上传"base.dat"文件。</u>

4. 上传成功页面如下:

| 交中61号 | 360.445           |          |                |        |         |          | 100      | ueece. |             |
|-------|-------------------|----------|----------------|--------|---------|----------|----------|--------|-------------|
|       | 秋日中華              |          |                |        |         |          |          |        |             |
| 校委業以目 | 新交票金项目            |          |                |        |         |          |          |        |             |
|       |                   | 意的申报     | 8 K 2011 19 49 | BARASP | 学研究基金项目 | 日申请书, 40 | 2 己上传成功! |        |             |
|       |                   |          |                |        |         |          |          |        |             |
|       |                   |          |                |        |         |          |          |        |             |
|       |                   |          |                |        |         |          |          |        |             |
|       |                   |          |                |        |         |          |          | 1 -    | 12 51 50.50 |
|       | 已由接随日刻表           |          |                |        |         |          |          |        |             |
|       |                   |          |                |        |         |          |          |        |             |
|       | 项目:名称             | 項目子為     | 学科1一级          | 建文高型   | 预需人继名   | 斯在華位     | 当前审核结构   | 申请经悉   | <b>操作</b>   |
|       | 自我社会成業到王府共連續科察委員及 | 重大基础很大计划 | 物理学            | 理工為    | 我情趣     | 商物注      | 待审按      | 60.0   | 下账申请书 植传申请书 |
|       |                   |          |                |        |         |          |          |        | 2           |
|       |                   |          |                |        |         |          |          |        | 2           |
|       |                   |          |                |        |         |          |          |        |             |
|       |                   |          |                |        |         |          |          |        |             |

已上传的申请书可下载,也可重新上传。如果上传失败,可按提示信息进行 处理(如:"您不允许上传他人申请书"或"申请书没有检查保护"等,严重问 题请直接联系系统技术人员)。申请书上传成功后会自动交由申报单位审核。

**注意**: 审核通过后,申请人不可对申请书再进行修改或重新上传。在整个审 核阶段申请人都可以跟踪查看申请书的审核记录,如图所示:

|                   |          |         |      |       |      |        |       | 上桥中设书      |
|-------------------|----------|---------|------|-------|------|--------|-------|------------|
| 已申报项目列表           |          |         |      |       |      |        |       |            |
| 第日名称              | 收日子类     | 学科1—级   | 研究类型 | 负责人姓名 | 斯在单位 | 当前軍務状态 | 申请经需  | 餐作         |
| 的那个小发洗到王度并法斯林联盟罚款 | 重大專稅研究计划 | 依111892 | 理工件  | 發作藥   | 商学校  | 学校通过   | 80. O | 下就申请书 軍後记录 |
|                   |          |         |      |       |      |        |       | 1          |

#### 2.4 其他注意事项

1. 学科分类填写到三级学科,没有三级学科的填写到二级学科。

 2. 若需修改已上传的申请书,请在"已申报项目列表"中选择[重传申请书], 请勿随意点击[上传申请书],否则会造成重复上传,出现无法辨认最终版本等问题。

3. 请勿随意修改已下载的申请书格式。因申报项目类别不同,部分申请人无 需填写部分表格内容,但请勿删除这些表格,否则将无法通过保护检查,也无法 向系统上传申请书。

4. 原则上,申请书应由申请人本人登陆数字人大新版科研系统后上传,如有
 特殊情况,可由院系科研秘书代为上传。

5. 上传申请书时,申报系统会将申请书中填写的申请人信息与数字人大中的 人员信息比对,请确保填写的申请人姓名和职工号与在数字人大登记的一致。